# VBMan Components for RS-232C/CF Programming Manual

Version 5.10

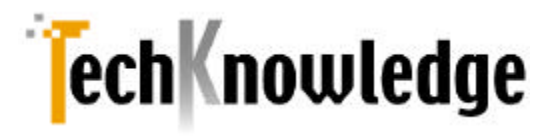

# VBMan Components for RS-232C/CF

| はじめに                                                                                                    | 6                                                |
|----------------------------------------------------------------------------------------------------|--------------------------------------------------|
| 製品の概要                                                                                                    |                                                  |
| 開発ライセンス                                                                                                    | 7                                                |
| ランタイムライセンス                                                                                                    |                                                  |
| 保証規定                                                                                                    |                                                  |
| ユーザーサポート                                                                                                    |                                                  |
| 販売元、ユーザーサポート                                                                                                    | 11                                               |
| 開発元                                                                                                    | 11                                               |
| 商標登録                                                                                                    | 11                                               |
| インストール                                                                                                    | 13                                               |
| システム条件                                                                                                    | 13                                               |
| セットアップの起動                                                                                                    | 13                                               |
| インストール・ファイル 一覧                                                                                                    | 13                                               |
|                                                                                                    |                                                  |
| プロジェク  開始                                                                                                    | 15                                               |
| <b>プロジェク  開始</b><br>IDE へのデザイン時コンポーネン トの登録方法                                                                                                    | <b>15</b><br>15                                  |
| <b>プロジェク I開始</b><br>IDE へのデザイン時コンポーネン Fの登録方法<br>Visual Basic.NETでの参照設定方法                                                                                             | <b>15</b><br>15<br>16                            |
| <b>プロジェクト開始</b><br>IDE へのデザイン時コンポーネントの登録方法<br>Visual Basic.NETでの参照設定方法<br>Visual C#での利用方法                                                                            | <b>15</b><br>15<br>16<br>17                      |
| <b>プロジェクト開始</b><br>IDE へのデザイン時コンポーネントの登録方法<br>Visual Basic.NETでの参照設定方法<br>Visual C#での利用方法<br>コンポーネント参照についての注意事項                                                      | <b>15</b><br>15<br>16<br>17<br>17                |
| <b>プロジェク I開始</b><br>IDE へのデザイン時コンポーネン Fの登録方法<br>Visual Basic.NET での参照設定方法<br>Visual C#での利用方法<br>コンポーネン F参照についての注意事項<br>NAMESPACE/CLASS 名について                         | <b>15</b><br>15<br>16<br>17<br>17<br>18          |
| <b>プロジェク I開始</b><br>IDE へのデザイン時 コンポーネントの登録方法<br>Visual Basic.NET での参照設定方法<br>Visual C#での利用方法<br>コンポーネント参照についての注意事項<br>NAMESPACE/CLASS 名について                          |                                                  |
| <b>プロジェク I開始</b><br>IDE へのデザイン時コンポーネントの登録方法<br>Visual Basic.NET での参照設定方法<br>Visual C#での利用方法<br>コンポーネント参照についての注意事項<br>NAMESPACE/CLASS 名について<br>コンパチビリティ<br>カスタム・プロパティ | 15<br>15<br>16<br>17<br>17<br>17<br>18<br>19<br> |
| <b>プロジェク 開始</b><br>IDE へのデザイン時コンポーネントの登録方法<br>Visual Basic.NET での参照設定方法<br>Visual C#での利用方法<br>コンポーネント参照についての注意事項<br>NAMESPACE/CLASS 名について<br>コンパチビリティ<br>BaudRate    |                                                  |
| <b>プロジェク 開始</b><br>IDE へのデザイン時コンポーネントの登録方法<br>Visual Basic.NET での参照設定方法<br>Visual C#での利用方法<br>コンポーネント参照についての注意事項<br>NAMESPACE/CLASS 名について<br>コンパチビリティ<br>BaudRate    |                                                  |
| プロジェクI開始         IDE へのデザイン時コンポーネントの登録方法                                                                                                    |                                                  |

|    | ErrorNotifyType    | .23 |
|----|--------------------|-----|
|    | FlowControl        | .23 |
|    | InBufferCount      | .24 |
|    | LastMajorErrCode   | .24 |
|    | LastMinorErrCode   | .25 |
|    | NotifyRecvChars    | .25 |
|    | NotifySendComplete | .26 |
|    | NullDiscard        | .26 |
|    | Parity             | .26 |
|    | ParityReplace      | .26 |
|    | Port               | .26 |
|    | RecvQSize          | .27 |
|    | RecvTimeOut        | .27 |
|    | RTSEnable          | .28 |
|    | SendQSize          | .28 |
|    | SendTimeOut        | .28 |
|    | StopBits           | .29 |
|    | WatchPriority      | .29 |
| カス | .タム・メソッド           | .31 |
|    | ClearBreak         | .32 |
|    | ClearDTR           | .32 |
|    | ClearRTS           | .32 |
|    | CloseComm          | .33 |
|    | Crc16              | .33 |
|    | Crc32              | .34 |
|    | FlushComm          | .34 |
|    | GetCTS             | .35 |
|    | GetDSR             | .36 |
|    | GetRLSD            | .36 |

| GetRing                                                                                                    | 37                                           |
|----------------------------------------------------------------------------------------------------|----------------------------------------------|
| OpenComm                                                                                                    | 38                                           |
| Receive                                                                                                    | 38                                           |
| Send                                                                                                    | 40                                           |
| SendBreak                                                                                                    | 41                                           |
| SetDTR                                                                                                    | 41                                           |
| SetRTS                                                                                                    | 41                                           |
| Transmit                                                                                                    | 42                                           |
| カスタム・イベント                                                                                                    | 43                                           |
| OnCommError                                                                                                    | 43                                           |
| OnCommLine                                                                                                    | 44                                           |
| OnCommRecv                                                                                                    | 44                                           |
| OnCommSend                                                                                                    | 45                                           |
| APPENDIX-A エラー・コード                                                                                                    | 47                                           |
|                                                                                                    | 50                                           |
| APPENDIX-B F97709ユーティング                                                                                                    | 50                                           |
| エミュレータの COM ポー 協定方法について                                                                                                    | 50                                           |
|                                                                                                    |                                              |
| 開発したアプリケーションのインストールに含めるファイルはどれか?                                                                                                    | 51                                           |
| 開発したアプリケーションのインストールに含めるファイルはどれか?<br>ポート数の上限について                                                                                                  | 51<br>52                                     |
| 開発したアプリケーションのインストールに含めるファイルはどれか?<br>ポート数の上限について<br>APPENDIX-C 付録                                                                                 | 51<br>52<br><b>53</b>                        |
| 開発したアプリケーションのインストールに含めるファイルはどれか?<br>ポート数の上限について<br>APPENDIX-C 付録<br>シリアル通信                                                                       | 51<br>52<br><b>53</b><br>53                  |
| 開発したアプリケーションのインストールに含めるファイルはどれか?<br>ポート数の上限について<br>APPENDIX-C 付録<br>シリアル通信                                                                       | 51<br>52<br><b>53</b><br>53                  |
| 開発したアプリケーションのインストールに含めるファイルはどれか? …<br>ポート数の上限について<br>APPENDIX-C 付録…<br>シリアル通信…<br>双方向通信<br>スタートビットとストップビット…                                      | 51<br>52<br><b>53</b><br>53<br>53            |
| 開発したアプリケーションのインストールに含めるファイルはどれか? …<br>ポート数の上限について<br>APPENDIX-C 付録…<br>シリアル通信…<br>双方向通信<br>スタートビットとストップビット…<br>パリティビット…                          | 51<br>52<br>53<br>53<br>53<br>53<br>54       |
| 開発したアプリケーションのインストールに含めるファイルはどれか? …<br>ポート数の上限について<br>APPENDIX-C 付録<br>シリアル通信<br>双方向通信<br>スタートビットとストップビット<br>パリティビット<br>フロー制御                     | 51<br>52<br>53<br>53<br>53<br>53<br>54<br>54 |
| 開発したアプリケーションのインストールに含めるファイルはどれか? …<br>ポート数の上限について<br>APPENDIX-C 付録<br>シリアル通信<br>双方向通信<br>スタートビットとストップビット<br>パリティビット<br>フロー制御<br>RS - 232Cインタフェース | 51<br>52<br>53<br>53<br>53<br>53<br>54<br>54 |

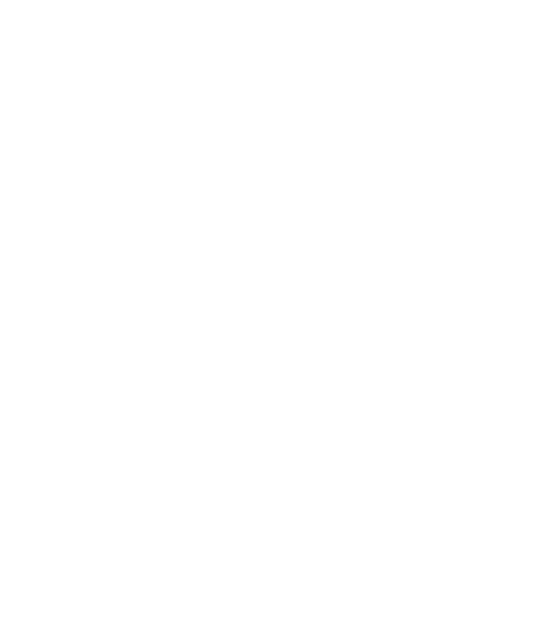

#### 製品の概要

VBMan Components for RS-232C/CF version 5.01をお買いあげくださり誠に ありがとうございます。当製品はPocket PC/Windows CE.NETなど Microsoft .NET Compact Framework が動作する環境向けのシリアル通信 をサポートするコンポーネント製品です。以下は当コンポーネントの概要・特徴で す。

・ 信頼性と実績

当製品は1994年の16bit/VBXコンポーネントの時代から32bitOCX,ActiveX コントロール、2004年の.NET framework専用コンポーネントと、マイクロソフ トのソフトウェア部品の仕様に沿って進化してきました。このたび.NET Compact Frameworkのコンポーネント形式をサポートすることになりました。 RS-232Cシリアル用ソフトウェア・コンポーネントとして多くのお客様のアプリケ ーションに組み込まれており、多数の実績がございます。

- .NET Compact Framework用コンポーネント スマートデバイス用アプリケーションの開発においてシリアル通信部分は比較 的開発に時間がとられる部分です。当コンポーネントをご利用になることで通 信部分の開発時間の短縮およびコストの削減が可能です。
- デザイン時専用コンポーネントのご提供 メモリの少ないスマートデバイスにおいてはVS.NET 2003で開発する場合に用 いるデザイン時専用コンポーネントと実行専用コンポーネントを分けることでス マートデバイスでの実行時メモリのフットプリントを最小化することが出来ま す。
- オーバーロードにより.NETデータ型をサポートするメソッド 複数の.NETのデータ型オーバーロードしたSend/Receiveメソッドが提供され

ます。基本的なデータ型であればバイト配列に変換するような手間は必要あり ません。

- 通信イベントのサポート
   当コントロールは通信イベント監視スレッドにより、回線状況、ファイル転送の
   完了、エラー・ステータス、送受信文字などを通信イベントとしてユーザープロ グラムに通知します。
- エラーの通知方法が選択可能
   エラーをエラーイベントで通知するか、例外として通知するかをプロパティにて 変更することが出来ます。お客様のアプリケーションのエラーハンドリングスト ラテジーに沿ったプログラミングが可能となっています。
- スレッド優先順位の設定
   さまざまな動作環境に対応するために通信管理スレッドの優先順位をプロパティで設定することが可能です。
- 送受信タイムアウトの設定
   通常は感知することのできない接続された通信機器の電源断などでも送受信
   タイムアウトをプロパティで指定することにより、アプリケーションのハングアップ等を回避できます。

# 開発ライセンス

開発ライセンスとは、本製品 1ライセンスを1台のパーソナル・コンピュータ・システムで1開発者が利用することが出来る権利です。当製品のディスケットを複製して、 複数人でのご使用等は著作権法違反となり罰せられます。ご注意ください。

- 当ソフトウェア製品は、著作権法及び国際著作権条約をはじめ、その他の無
   体財産権に関する法律ならびに条約によって保護されています。
- 当ソフトウェアに対するリバースエンジニアリング及び、改変は一切禁止します。
- 本製品をラップする形で作成した同様の機能を持ったカスタム・コントロール製品の販売は禁止いたします。

- 当製品の使用権はいかなる方法によっても第三者に譲渡および貸与すること は出来ません。
- 使用権は当製品を開梱したときに発効します。商品パッケージ開梱後の返品 はできませんので予めご了承ください。
- 使用権は以下のいずれかの事由が起こった場合に消滅します。
   購入者が製品に同封されているユーザー登録書を返送しない場合。
   購入者が使用規定に違反した場合。
   プログラム・ディスク印刷物などを使用権の範囲外の目的で複製した場合。

# ランタイムライセンス

ランタイムライセンスとは弊社製品のコンポーネントをお客様のアプリケーションと 一緒に配布して動作させる使用権です。当製品は1開発ライセンス+1ランタイムラ イセンスのパッケージとさせていただいております。追加ランタイムライセンスにつき ましてはシステムラボまでお問合わせください。

#### 保証規定

当製品、および付随する著作物に対して商品性及び特定の目的への適合性などに ついての保証を含むいかなる保証もそれを明記するしないに関わらず提供されるこ とはありません。

当製品の著作者及び、製造、配布に関わるいかなる者も、当ソフトウェアの不具合 によって発生する損害に対する責任は、それが直接的であるか間接的であるか、 必然的であるか偶発的であるかに関わらず、負わないものとします。それは、その 損害の可能性について、開発会社に事前に知らされていた場合でも同様です。

#### ユーザーサポート

#### ● ユーザー登録

ユーザー登録はウェブまたは製品に添付のユーザー登録用紙で可能です。 登録用紙の場合は必要事項をご記入の上、販売会社システムラボまでファッ クスでご送付ください。ウェブの場合は以下のURLからご登録ください。ユーザ ー登録が行われていないと、ユーザーサポートが受けられない場合がありま す。必ずご返送/ご登録をお願いいたします。

#### ユーザー登録URL:

http://www.systemlab.co.jp/vbman/productvb7.htm

お問い合わせの方法

どうしても解決できない問題が発生した場合には、システムラボの技術サポートをご利用ください。あらかじめマニュアルの最終ページの調査依頼書にお問い合わせ事項を記入していただき、それをファックス、インターネット・メールまたはe-mailでお送りいただければ、折り返しご連絡をさせていただきます。当 製品につきましては、製品の性格上複雑なやりとりになる場合が多いため、電話によるユーザーサポートはいたしておりませんので、ご了承をお願いいたします。また、問い合わせの内容によっては、調査などのために回答に時間がかかる場合がありますので、かさねてご了承をお願いいたします。

- 登録内容の変更について
   転居などによるご住所や電話番号など、登録内容に変更が生じた場合には、
   郵送またはファックスにて、販売会社システムラボまでご連絡をいだだきます
   ようお願いいたします。なお、電話による口頭での連絡変更は受けかねますの
   で、よろしくお願いいたします。
- 併用される他社製品について
   当社製品と併用される、他社製品の使用方等についてのご質問をお受けする
   ことがあります。しかし、他社製品に関しましてはお答えできない場合がありま

す。他社製品につきましては、該当開発・販売会社にご連絡ください。

- 無償サポート期間について
   無償サポート期間はユーザー登録後、最初のお問い合わせから90日間となっております。
   有償サポートにつきましては販社システムラボにて承っておりますのでご連絡ください。
- サポートのパフォーマンスについて
   簡単なお問い合わせであれば1労働日以内を目標にサポートをいたします。
   お問い合わせの内容により調査などのために回答に時間がかかる場合がありますので、あらかじめご了承ください。また弊社が別途定めた定休日にはサポートも休止する場合があります。サポートに優先順位はありません。当着順に処理いたしますのでよろしくお願いいたします。

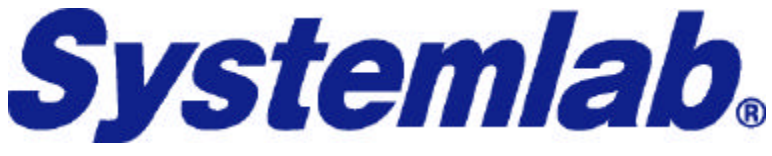

株式会社システムラボ

東京都杉並区上荻 1丁目 5番 8号 直長ビル 7F電話:03-5397-7511ファックス:03-5397-7521サーポートメール:support@systemlab.co.jpWeb:www.systemlab.co.jp

開発元

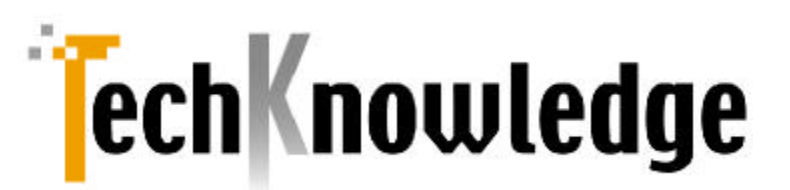

# 株式会社テクナレッジ

| 東京都世田谷区縣 | ∮沢 2丁目 16番 1号  サンドービル 9F    |
|----------|-----------------------------|
| 電話:      | 03-3421-7621                |
| ファックス:   | 03-3421-6691                |
| サポートメール  | support@techknowledge.co.jp |
| Web:     | www.techknowledge.co.jp     |

#### 商標登録

当マニュアルに記載される商標または登録商標は該当各社様の商標または登録 商標です。

VBMan Components for RS-232C/CFのインストールについて説明します。

# システム条件

VBMan Components for RS-232C/CF は Microsoft .NET Compact Framework 1.1 がサポートする以下のオペレーティング・システムが動作する PDA環境で動作します。

- Microsoft Windows CE.NET
- PocketPC 2002/2003

VBMan Components for RS-232C/CFは以下の Microsoft .NET対応言語で動作いたします。

- Microsoft Visual Basic.NET
- Microsoft Visual C#

IDE(統合開発環境)としてのサポーHは以下になります。

• Microsoft Visual Studio.NET 2003

# セットアップの起動

VBMan Components for RS-232C/CF の CD-ROM をドライブに挿入しセットア ップ・プログラム(setup.exe)を起動します。セットアップ・プログラム ではインストー ル・ディレクトリを指定するだけで、コントロール・パックのインストール完了します。 フォルダーVBMan Components for RS-232C が作成され、ヘルプ、サンプル等 がメニューに登録されます。

# インストール・ファイル一覧

以下に当製品のインストールされるファイルの一覧を示します。

インストールディレクトリは<INSTDIR>と表記します。オペレーティングシステムのシ ステムディレクトリを<SYSDIR>と表記します。

モジュールの再配布の欄にご注意ください。再配布不可と記載されるモジュールは ランタイムライセンスを取得された場合に配布可能となるファイルです。再配布不可 と記載されるファイルにつきましては開発機のみでのご利用可能となります。ランタ イムライセンスを取得せずに開発機以外に配布した場合はソフトウェア著作権を侵 害となる場合がございますのでご注意ください。

| モジュール名                                        | 概要                | 再 |
|-----------------------------------------------|-------------------|---|
|                                               |                   | 配 |
|                                               |                   | 布 |
| <instdir>¥bin¥CommCFLib.dll</instdir>         | RS-232C 通信コンポーネント | 可 |
| <inst dir="">¥bin¥CommCfLib.Design.Dll</inst> | デザインコンポーネント       | 可 |
| <instdir>¥man¥CommLib510cf.html</instdir>     | リリースノート           | 不 |
|                                               |                   | 可 |
| <instdir>¥man¥CommLib510cf.pdf</instdir>      | PDF マニュアル         | 不 |
|                                               |                   | 可 |
| <instdir>¥Samples¥ce¥VB.NET¥ *.*</instdir>    | Windows CE.NET 用  | 不 |
|                                               | VB.NET 用サンプルプログラム | 可 |
| <instdir>¥Samples¥ce¥CS¥ *.*</instdir>        | Windows CE.NET 用  | 不 |
|                                               | C#用サンプルプログラム      | 可 |
| <instdir>¥Samples¥ppc¥VB.NET¥ *.*</instdir>   | Windows CE.NET 用  | 不 |
|                                               | VB.NET 用サンプルプログラム | 可 |
| <instdir>¥Samples¥ppc¥CS¥*.*</instdir>        | Windows CE.NET 用  | 不 |
|                                               | C#用サンプルプログラム      | 可 |

# プロジェクト開始

# IDE へのデザイン時コンポーネントの登録方法

最初に Visual Studio 2003 の IDE のツールボックス にデザイン時 コンポーネントを 登録する方法 について説明します。 ツールボックスへのデザイン時 コンポーネント の登録することにより IDE にコンポーネント生成 コードを自動生成させることが出来 ます。 以下ツールボックス ヘデザイン時コンポーネントを登録する手順です。

ツールボックスに登録したいタブを選択してマウスの右クリックメニューから ア イテムの追加と削除」を選択します。

「.NET Framework」のタブが表示されますので「参照」ボタンをクリックします。

ファイル指定ダイアログが表示されますのでデフォルトのインストール時であ れば「c:¥Program Files¥TechKnowledge¥VBMan Components for RS-232C¥bin¥CommCfLib.Design.Dll」を選択して「OK」ボタンをクリックし ます。

以下の CommCFLib が選択された状態になりますので「OK」ボタンを押します。

| 名前                          | 名前立開                           | 2027月名                               | 19. |
|-----------------------------|--------------------------------|--------------------------------------|-----|
| RequiredFieldValidator      | System, Web, UD WebControls    | System Web (1.0.5000.0)              | 1   |
| RichTextBox                 | System/Windows Forms           | System Windows Forms (1.05000.0)     | 5   |
| SaveFileDialog              | System/Windows Forms           | System CF.Windows Forms (7.0.5000.0) | 4   |
| SaveFileDialog              | System Windows Forms           | System Windows Forms (1.0.5000.0)    | t   |
| Scrollable Control          | System Windows Forms           | System Windows Forms (1.0.5000.0)    | 4   |
| Selection, at               | System Web. UI NobileControls  | System Web Mobile (1.0.5000.0)       | 5   |
| Selector                    | System/ComponentMadel/Design   | System Design (1.05000.0)            | 1   |
| SeriaConnection             | Charon Communications          | Charon Communications (1.1.2.0)      | c   |
| SerialO                     | CommOFLib                      | ConnCFLb.Design (51.08)              | 10  |
| CaminaDana                  | Curta a Carrina Donnano        | Sustain Carules December 110 50000   | Ú   |
| Seria00                     |                                |                                      | (D) |
| ■10: Invaria<br>バージョン: 5100 | nt mes Covenent DD<br>(54-SHE) |                                      | 12- |

上記でデザイン時コンポーネントのツールボックスへの登録が出来ました。次は言語毎にプロジェクトからの参照方法をご説明します。

#### Visual Basic.NET での参照設定方法

デザインコンポーネントと実行時コンポーネントはデザイン属性により関連付けられ ていますが、実行ファイルを.CABに纏める場合などにIDEは実行時コンポーネント の存在場所を知る必要があります。IDEには参照設定で実行時コンポーネントを指 定することになります。以下は Microsoft Visual Basic.NET で VBMan Components for RS-232C/CFの参照設定方法です。

Visual Studio.NETを起動します。

新規プロジェクトをファイルメニューから選択します。

言語 Visual Basic.NET を選択します。

プロジェクトタイプとして「スマートデバイスアプリケーション」を選択します。

「スマートデバイスアプリケーションウィザード」の指定にしたがってターゲット デバイスとプロジェクトの種類を選択します。

展開されたプロジェクトの「シリューションエクスプローラ」から 参照設定」を右 クリックします。

**惨照の追加」を選択します。** 

「NET」タブの状態で 惨照」ボタンをクリックします。

デフォルトインストールであれば、「c:¥Program Files¥TechKnowledge¥VBMan Components for RS-232C/bin/CommCFLib.dll」を選択して「OK」ボタンをクリックします。 フォームを使うプロジェクトタイプであればツールボックスから SeriallO」をドラ ッグすることで IDE によりシリアル通信コントロールの初期化コードが展開され ます。

以下は全般タブに VBMan Components for RS-232C/CF を追加し WindowsForm での編集画面例です。

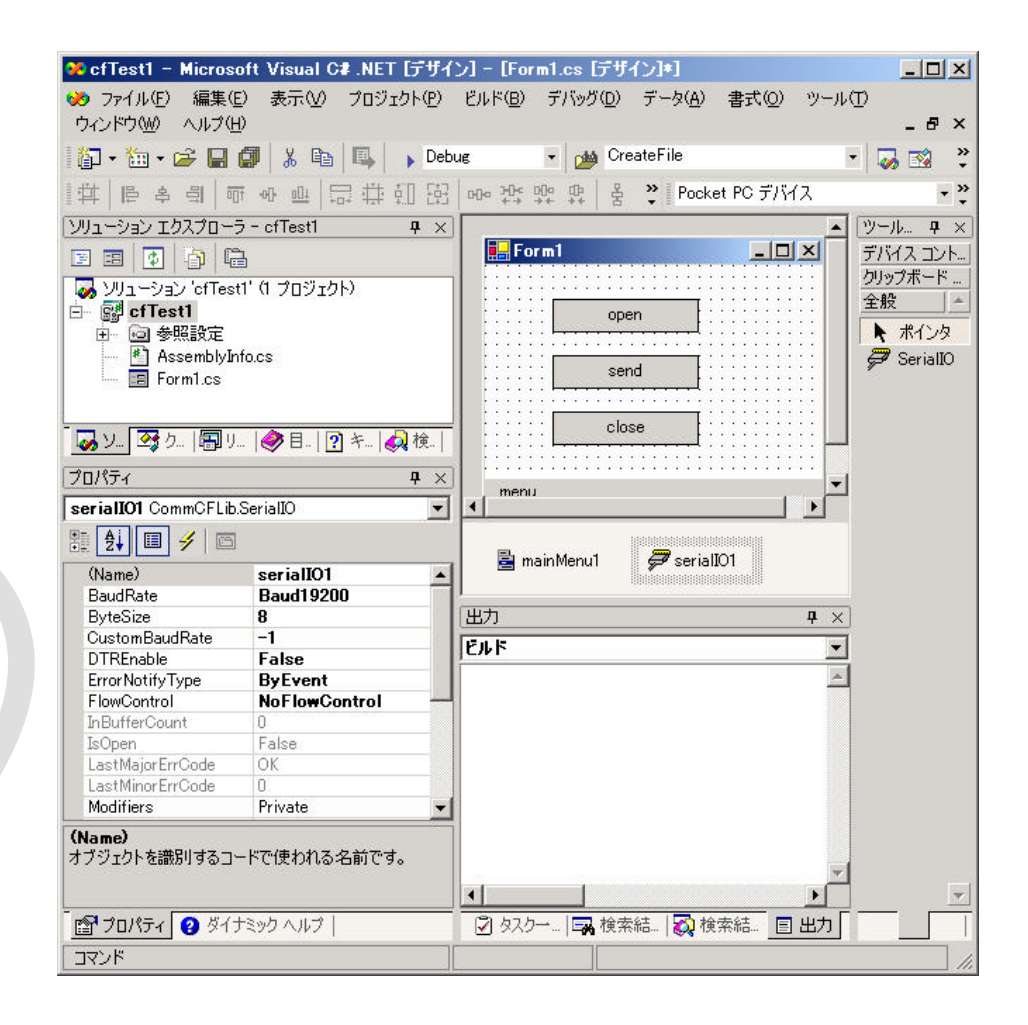

#### Visual C#での利用方法

Visual C#の場合は手順 で選択する言語を Visual C#とする以外は Visual Basic.NETの場合と同一です。

# コンポーネント参照についての注意事項

Windows Form を使うプロジェクトにてツールボックスにデザイン時コンポーネントを登録していても、プロジェクトの参照に実行時コンポーネントを登録していない場

合は、次回プロジェクトを開いた場合に IDE がコンポーネントの特定が出来なくなり、フォームデザイナ下部からSeriallO クラスのアイコンが消えることがありますのでご 注意ください。このような状況になった場合は再度参照設定をして、フォームにコントロールの貼り付けをして、IDE が生成するコートを手直しすることでプロジェクトを 元に戻すことが出来ます。

#### Namespace/Class 名について

当コンポーネントの Namespace は CommCFLib となります。また、Class 名は SeriallO となります。以下は Visual C#で当コンポーネントのオブジェクトを生成す るコート例です。

CommCFLib.SerialIO rs232c = new CommCFLib.SerialIO;

IDE のフォームデザイナを使う場合には上記のようなオブジェクト生成コーHは IDE により自動的に生成されます。

# コンパチビリティ

ここでは Win32 環境 フル・フレームワークで動作する VBMan Components for RS-232C ver5.x との機能的な相違点について記載します。基本的には.NET Compact Framework 版は下位互換になりますがメモリの少ない Pocket PC/Windows CE 環境を考慮して主要な機能を移植するという考え方は.NET Framework とNET Compact Framework のインプリメント方針を踏襲していま す。以下.NET Compact Framework 版のことをCF 版と略して記載します。

CF版ではネームスペースが CommCFLib となります。

CF 版では実行時コンポーネントのファイル名が CommCFLib.DLL となります。

CF 版ではメソッドからの戻り値は従来の short 値から ErrorCodes という short 型の列挙型になります。 CF 版ではファイル転送系メソッドがサポートされません。 CF 版ではデバッグトレース機能がサポートされません。

CF版ではStream プロパティはサポートされません。

VBMan Components for RS-232C/CF では以下のカスタム・プロパティを設定 することで通信アプリケーション通信条件やカスタム・コントロールの動作などを設 定します。カスタム・プロパティで通信条件を設定することでコード記述量を減らすこ とができます。

|   | カスタム ・プロパテ <i>ィ</i> 名 | 詳細                      |
|---|-----------------------|-------------------------|
|   | BaudRate              | 通信速度                    |
|   | ByteSize              | 通信データサイズ                |
|   | CustomBaudRate        | 任意の通信速度設定               |
|   | DTREnable             | 通信開始時にDTRラインをイネーブルにする。  |
|   | FlowControl           | フロー制御指定                 |
|   | InBufferCount         | 受信バッファにある文字バイト数。        |
|   | LastMajorErrCode      | 最後のメジャーエラーコートを保持。       |
|   | LastMinorErrCode      | 最後のマイナーエラーコートを保持。       |
|   | NotifyRecvChar        | CommRecvイベントを発生させる受信文字バ |
|   |                       | イト数                     |
| V | NotifySendComplete    | CommSendイベントを発生させます。    |
|   | NullDiscard           | ヌルを受信したら無視します。          |
|   | Parity                | 通信パリティ                  |
|   | ParityReplace         | パリティ・エラー発生時に置換する文字を設定   |
|   | Port                  | 通信ポート指定                 |
|   | Progress              | ファイル転送の進捗を得る            |
|   | Protocol              | ファイル転送プロトコルを指定          |
|   | RecvQSize             | 受信キュー・サイズ               |
|   | RecvTimeOut           | 受信タイムアウト                |
|   | RTSEnable             | 通信開始時にRTSラインをイネーブルにする   |

| SendQSize   | 送信キュー・サイズ |
|-------------|-----------|
| SendTimeOut | 送信タイムアウト  |
| StopBits    | ストップ・ビット  |

以下はデザインコンポーネントを使ってIDE にて開発する場合のプロパティ・ウィンド ウ表示例です。

**₽**×

-

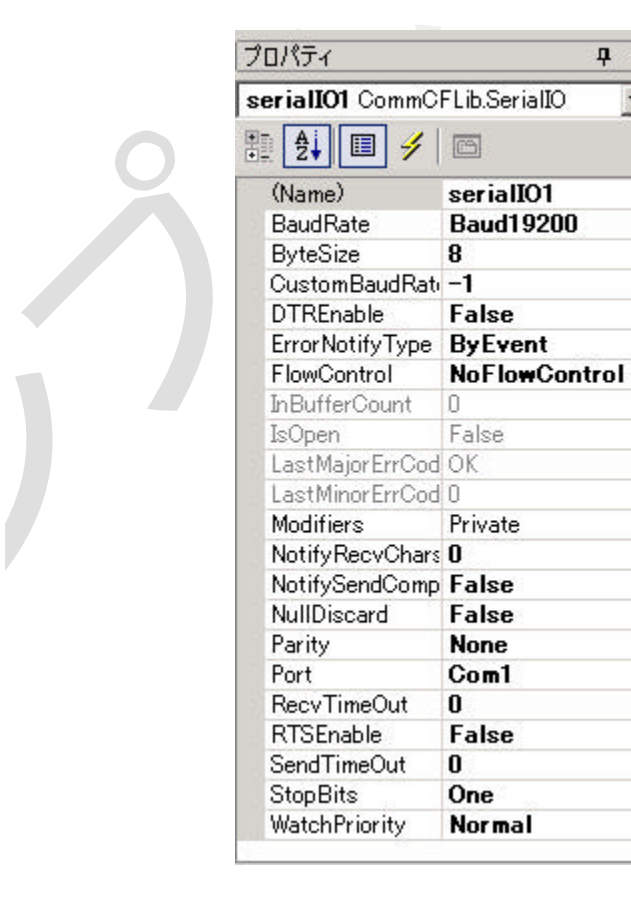

#### BaudRate

シリアル非同期通信の速度を設定します。ウィンドウズでサポートされる通信

速度がプロパティ・ウインドウで選択できます。以下の通信速度をプロパティに 設定します。プロパティのデータ型は BaudRateValues 型で列挙されます。 以下の値が設定可能値です。

| BaudRa <b>e</b> Values | ボーレー H(bps) |
|------------------------|-------------|
| Baud75                 | 75          |
| Baud110                | 110         |
| Baud150                | 150         |
| Baud300                | 300         |
| Baud600                | 600         |
| Baud1200               | 1200        |
| Baud2400               | 2400        |
| Baud4800               | 4800        |
| Baud9600               | 9600        |
| Baud14400              | 14400       |
| Baud19200              | 19200       |
| Baud22800              | 28800       |
| Baud38400              | 38400       |
| Baud57600              | 57600       |
| Badu115200             | 115200      |

また、通信ポートをオープンしている状態でこのプロパティをセットした場合、変更は有効になりません。次回のポート・オープン時に変更が反映されます。上記の通信速度の最高値についてはお使いになるハードウェアやマップされる通信方法により通信可能でない場合もあります。

#### **ByteSize**

7ビットまたは 8ビットを指定します。プロパティのデータ型は ByteSizeValues 型です。列挙型のプロパティで以下の値を設定します。

| ByteSizeValues | バイト・サイズ |
|----------------|---------|
| SevenBits      | 7bit    |
| EngithBits     | 8bit    |
| ЕПУШИВИЯ       | JIUO    |

また、通信ポートをオープンしている状態でこのプロパティをセットした場合、変更は有効になりません。次回のポート・オープン時に変更が反映されます。

#### CustomBaudRate

通信速度は通常 BaudRate で固定値を設定しますが特定の機器に接続する ような場合にはこちらのプロパティで任意の通信速度を設定して通信すること が可能です。通信速度の上限・下限はご利用になるパソコンのシリアル通信チ ップや通信ボードの仕様により異なります。当プロパティ設定が0の場合は BaudRate プロパティを参照して通信速度を決定します。

#### DTREnable

DTR ラインの制御を指定します。プロパティをTrue に設定すると、通信開始時 に DTR ラインをイネーブル状態に設定します。また、通信ポートをオープンして いる状態でこのプロパティをセットした場合、変更は有効になりません。次回の ポート・オープン時に変更が反映されます。以下はサンプル・コードです。

<u>Visual Basic.NET サンプル</u>

SerialIO1.DTREnable = True

#### ErrorNotifyType

VBMan Components for RS-2323C では通信等のエラーの通知方法として 通常の例外と従来版とのコンパチビリティを考慮したイベントでの通知を選択 することが出来ます。データ型は ErrorNotifyValues になります。

| ErrorNotifyValues | 意味                       |
|-------------------|--------------------------|
| ByException       | 例外を発生させてエラーを通知します。 デ     |
|                   | フォルH値になります。例外は           |
|                   | CommException がスローされます。  |
| ByEvent           | ActvieX 版とのコンパチビリティを考慮し  |
|                   | て OnCommError イベントにてエラーを |
|                   | 通知します。                   |

#### FlowControl

フロー制御を設定します。なし、ハードウェア、XOn/XOff が設定可能です。デ ータ型はFlowControlValues になります。通信ポートをオープンしている状態 でこのプロパティをセットした場合、変更は有効になりません。次回のポート・オープン時に変更が反映されます。プロパティのデータ型は列挙型で以下の値 を設定します。

| FlowControlValues | フロー制御       |
|-------------------|-------------|
| NoFlowControl     | なし          |
| SoftFlowControl   | XON/XOFF 制御 |
| HardFlowControl   | ハードウェア制御    |

ハードウェアフロー制御を選択した場合、Windows API レベルで RTS(request-to-send),DTR(data-terminal-ready)フロー制御を設定し、 CTS(clear-to-send)タイムアウト DSR(data-set-ready)タイムアウトは 30ms に設定します。

# <u>Visual Basic.NET サンプル</u>

```
With SerialIO1
   .Port = CommCFLib.PortValues.Com1
   .FlowControl = CommCFLib.FlowControlValues.SoftFlowControl
End With
```

#### InBufferCount

プロパティを参照した時点での受信バッファ内にある受信データのバイト数を 返します。参照のみ可能です。

#### Visual Basic サンプル

```
Dim b(1) As Byte
While Serial101.InBufferCount > 0
Serial101.Receive(b)
If b(0) = 1 Then
Exit While
End If
End While
```

#### LastMajorErrCode

通信エラーが発生した場合にはイベントまたは例外にてアプリケーションプロ

グラムにメジャーエラーコードとマイナーエラーコードが通知されます。このプロ パティはこのプロパティを参照した時点で最後に発生したエラーのメジャーエラ ーコードを返します。参照のみ可能です。

#### LastMinorErrCode

通信エラーが発生した場合にはイベントまたは例外にてアプリケーションプロ グラムにメジャーエラーコードとマイナーエラーコートが通知されます。このプロ パティはこのプロパティを参照した時点で最後に発生したエラーのマイナーエ ラーコードを返します。参照のみ可能です。

#### NotifyRecvChars

通信バッファに受信したバイト数がこのプロパティに指定する値以上になると、 CommRecv イベントが発生します。このプロパティに-1 を設定した場合、 CommRecv イベントは発生しません。プロパティに 0 を指定した場合は受信 したデータのバイト数に関係なく受信データが存在すればCommRecv イベントが発生します。以下はサンプル・コードです。

#### <u>Visual Basic.NET サンプル</u>

```
SerialIO1.NoticyRecvChars = 1
...

' 1byte 受信したら以下のイベントが発生する。

Private Sub SerialIO1_OnCommReceive(ByVal sender As Object, _

ByVal args As CommCFLib.CommReceiveEventArgs) _

Handles SerialIO2.OnCommReceive

Dim sje = System.Text.Encoding.GetEncoding("shift-jis")

Dim s As String

s = sje.GetString(args.Data())

System.Diagnostics.Debug.WriteLine(s)

End Sub
```

また、通信ポートをオープンしている状態でこのプロパティをセットした場合、変更は有効になりません。次回のポート・オープン時に変更が反映されます。

#### NotifySendComplete

送信完了イベントの発生の有無を指定します。このプロパティをTrueに設定した場合、データの送信が完了して送信バッファが空になるとCommSendイベントが発生します。また、通信ポートをオープンしている状態でこのプロパティをセットした場合、変更は有効になりません。次回のポート・オープン時に変更が反映されます。

#### NullDiscard

ヌル文字の処理方法を設定します。このプロパティをTrueに設定するとヌル文字を受信した場合は無視され、ユーザー・プログラムには返されなくなります。 また、通信ポートをオープンしている状態でこのプロパティをセットした場合、変更は有効になりません。次回のポート・オープン時に変更が反映されます。

#### Parity

パリティ・ビットを設定します。データ型はParityValuesです。以下の値が設定 可能です。

| ParityValues | パリティ設定 |
|--------------|--------|
| NoParity     | なし     |
| OddParity    | 奇数パリティ |
| EvenParity   | 偶数パリティ |

また、通信ポートをオープンしている状態でこのプロパティをセットした場合、変更は有効になりません。次回のポート・オープン時に変更が反映されます。

#### ParityReplace

パリティ・エラーが発生した場合に置き換える文字を指定します。デフォルト は"?"です。通信ポートをオープンしている状態でこのプロパティをセットした場 合、変更は有効になりません。次回のポート・オープン時に変更が反映されま す。

#### Port

通信ポートを選択します。プロパティのデータ型は列挙型でPortValuesです。

COM20までの値を設定可能です。当プロパティは OpenComm メソッドの 呼び出し前に設定してください。また、通信ポートをオープンしている状態でこ のプロパティをセットした場合、変更は有効になりません。次回のポート・オー プン時に変更が反映されます。

#### Visual Basic.NET サンプル

SerialIO1.Port = CommCFLib.PortValues.Com1

#### RecvQSize

受信キュー・サイズをバイト単位で整数で指定します。通信開始前に設定され る必要があります。デフォルHは 1024 バイトです。コードで設定する場合は以 下のようになります。受信・キューの最大サイズはオペレーティング・システム で用意される通信デバイス・ドライバーの仕様に依存します。また、通信ポート をオープンしている状態でこのプロパティをセットした場合、変更は有効になり ません。次回のポート・オープン時に変更が反映されます。

#### <u>Visual Basic.NET サンプル</u>

```
With Serial101
Try
.RecvQSize = 128
.SendQSize = 128
.OpenComm()
Catch ex As CommCFLib.CommException
System.Diagnostics.Debug.WriteLine(ex.Message)
End Try
End With
```

#### RecvTimeOut

Receive メソッドで文字列を受信するとき、受信バイト数をパラメータで指定した場合に受信タイムアウトをこのプロパティで指定可能です。単位はミリ・セカンド(1/1000秒)です。プロパティのデータ型は Long 型です。タイム・アウ Hはエラー・イベン Hこ ERR\_RECV\_TIMEOUT が発生 し RecvString にはその時点まで受信した文字列が返されます。49日以上連続稼動しているパソコンでは

動作しない可能性もありますので、ご注意ください。1

#### <u>Visual Basic.NET サンプル</u>

```
Dim r$
With SerialIO1
.RecvTimeOut = 1000 '一秒
.Receive(r$)
End With
```

#### RTSEnable

このプロパティをTrue に設定すると通信開始時に RTS ラインをイネーブルにします。通信ポートをオープンしている状態でこのプロパティをセットした場合、変更は有効になりません。次回のポート・オープン時に変更が反映されます。以下はサンプル・コードです。

## <u>Visual Basic.NET サンプル</u>

Comm.RTSEnable = True

#### SendQSize

送信キューのサイズをバイト単位で整数で指定します。デフォルHは 1024 バイトです。このプロパティは通信開始前に設定される必要があります。コードで設定するサンプルは、RecvQSizeを参照してください。また、通信ポートをオープンしている状態でこのプロパティをセットした場合、変更は有効になりません。次回のポート・オープン時に変更が反映されます。

#### SendTimeOut

送信タイムアウトをmsec 単位で指定します。通信のために呼び出す APIのパ フォーマンス (COMM デバイス・ドライバーも関係します)によっては正確な msec 単位でのタイムアウトができない場合もありますので、ご了承ください。

<sup>&</sup>lt;sup>1</sup> タイム・アウトの計測に Win32API の GetThickCount を使っています。この API は 49 日でカウントがラップするので、連続稼動はできない API です。現実にはタイ ムアウトで 49 日以上を指定することは希と思いますが念のため記述しています。

プロパティの値に0を指定した場合はタイムアウトしないで送信が完了するまで待ちになります。

#### Visual Basic.NET サンプル

```
Dim rc As CommCFLib.ErrorCodes
Const ERR_SEND_TIMEOUT = 158
SerialIO1.SendTimeOut = 1000 'タイムアウトを一秒
rc = SerialIO.Send("atz" & vbCrLf)
If rc = ERR_SEND_TIMEOUT Then
MsgBox("送信タイムアウトです")
End If
```

#### **StopBits**

ストップ・ビットを設定します。1,1.5,2ビットを設定可能です。プロパティのデー タ型は StopBitsValues です。設定は以下の対応になります。

| StopBitValues     | ストップビット |
|-------------------|---------|
| OneStopBit        | 1       |
| OneAndHalrStopBit | 1.5     |
| TwoStopBit        | 2       |

また、通信ポートをオープンしている状態でこのプロパティをセットした場合、変更は有効になりません。次回のポート・オープン時に変更が反映されます。

#### WatchPriority

VBMan Components for RS-2323C では通信イベントの監視をバックグラ ウンドのスレッドで処理しています。このプロパティでは通信イベント監視スレッ ドの優先順位を指定します。たとえば、通信中に同時に実行しているデータ・ベ ース・アクセスが極端に遅くなるような場合はこのプロパティの値を調節して CPUパワーの配分を調節することができます。以下の5段階の値をこのプロ パティに設定することができます。プロパティのデータ型は PriorityValues とな ります。このプロパティはポートのオープン時にスレッドが起動されるときに参 照されます。ポート・オープン中にこのプロパティを設定した場合には設定値は 有効にはなりません。ポートをオープンする前にこのプロパティの値を設定して

# ください。

| PriorityValues | 意味     |
|----------------|--------|
| Lowest         | 最低     |
| Below Normal   | 通常より低い |
| Normal         | 通常     |
| Above Normal   | 通常より高い |
| Highest        | 最高     |

ここではVBMan Components for RS-232C/CF で利用可能なメソッドこついて 説明します。Visual Basic等からこれらのカスタム・メソッドの呼び出しコードを記述 することにより、通信アプリケーションを作成します。

|   | メソッド名      | 詳細                      |
|---|------------|-------------------------|
|   | ClearBreak | ブレーク状態のクリア              |
|   | ClearDTR   | DTR ラインのクリア             |
|   | ClearRTS   | RTSラインのクリア              |
|   | CloseComm  | 通信の終了                   |
|   | Crc16      | CRC-16 結 算              |
|   | Crc32      | CRC-32を計算               |
|   | FlushComm  | 通信キューにあるデータを破棄          |
|   | GetCTS     | CTS ライン状態を得る            |
|   | GetDSR     | DSRライン状態を得る             |
|   | GetRLSD    | RLSDの状態を得る              |
|   | GetRing    | Ringの状態を得る              |
| V | OpenComm   | 通信の開始                   |
|   | Receive    | データを受信                  |
|   | Send       | データを送信                  |
|   | SendBreak  | プレーク信号送信                |
|   | SetDTR     | DTR ラインをオンにする           |
|   | SetRTS     | RTSラインをオンにする            |
|   | Stream     | SerailStream クラスを返します   |
|   | Transmit   | バッファされている送信データより優先して 1バ |
|   |            | イトを送信                   |

#### ClearBreak

# <u>書式</u>

ClearBreak() As ErrorCodes

#### <u>戻り値</u>

メジャー通信エラー・コード、エラー・コード一覧を参照してください。

# <u>解説</u>

通信ポートをブレーク状態から通常の通信状態にもどします。戻り値はエラー・ イベントに渡される最初のパラメータ(MajorErrorCode)と同じ値です。

# <u>Visual Basic.NET サンプル</u>

Dim rc As ErrorCodes rc = SerialIO1.ClearBreak

## ClearDTR

# <u>書式</u>

ClearDTR() As ErrorCodes

#### <u>戻り値</u>

メジャー通信エラー・コード、エラー・コード一覧を参照してください。

# <u>解説</u>

DTR ラインをオフにします。戻り値はエラー・イベンHに渡される最初のパラメータ(MajorErrorCode)と同じ値です。

### <u> Visual Basic.NET サンプル</u>

Dim rc As ErrorCodes rc = SerialIO1.ClearDTR

#### ClearRTS

#### 書式

ClearRTS() As ErrorCodes

#### <u>戻り値</u>

メジャー通信エラー・コード、エラー・コード一覧を参照してください。

#### <u>解説</u>

RTS ラインをオフにします。戻り値はエラー・イベンHに渡される最初のパラメータ(MajorErrorCode)と同じ値です。

# <u>Visual Basic.NET サンプル</u>

Dim rc As ErrorCodes rc = SerialIO1.ClearDTR

#### CloseComm

#### <u>書式</u>

CloseComm() As ErrorCodes

#### <u>戻り値</u>

メジャー通信エラー・コード、エラー・コード一覧を参照してください。

#### <u>解説</u>

通信ポートをクローズします。以下はサンプルです。戻り値はエラー・イベント に渡される最初のパラメータ(MajorErrorCode)と同じ値です。

#### <u>Visual Basic.NET サンプル</u>

Dim rc As ErrorCodes rc = SeriallO1.CloseComm

#### Crc16

# <u>書式</u>

Crc16(byteArra() As Byte) As Uint16

#### <u>パラメータ</u>

CRC16を計算するデータ領域をByte 配列で指定します。

#### <u>戻り値</u>

#### CRC16 計算結果

# <u>解説</u>

CRC16を計算します。計算範囲は指定したByte配列の全要素となります。シリアル通信には直接関係ありませんが旧バージョンにて提供されていたユーティリティの機能を提供しています。

#### Crc32

#### <u>書式</u>

Crc32(byteArray() As Byte) As UInt32

### <u>パラメータ</u>

CRC16を計算するデータ領域をByte 配列で指定します。

# <u>戻り値</u>

CRC32 計算結果

### <u>解説</u>

CRC32を計算します。計算範囲は指定したByte配列の全要素となります。シリアル通信には直接関係ありませんが旧バージョンにて提供されていたユーティリティの機能を提供しています。

#### FlushComm

通信キュー・バッファをフラッシュします。システムの通信バッファにある未送信 データは破棄されます。受信データについても同様に破棄されます。

#### <u>書式</u>

FlushComm(QueueType As Integer) As ErrorCodes

### <u>パラメータ</u>

メソッドの動作を指定します。以下の値が指定可能です。

| 値 | キュー・タイプ        |
|---|----------------|
| 1 | 実行中の送信処理を中断します |
| 2 | 実行中の受信処理を中断します |
| 4 | 送信キューをクリアします   |

受信キューをクリアします

# <u>戻り値</u>

8

MajorErrorCodeの値を返します。

# <u>解説</u>

通信キュー・バッファのデータを破棄します。送受信両方のキューを1度のメソット呼び出しで破棄する場合は値12を指定します。

#### GetCTS

<u>書式</u>

GetCTS(ByRef cts As Boolean) As ErrorCodes

# <u>パラメータ</u>

CTS ラインの状態を論理値で返します。True 時に CTS はオンです。

# <u>戻り値</u>

MajorErrorCodeの値を返します。

# <u>解説</u>

CTS ラインの状態を取得します。一般的にはラインステータスが変わった時点 でOnCommNotify イベントが発生しますから このイベント中でどのラインの ステータスがどのように変化したのかを取得するためにこのメソットを使いま す。

#### <u> Visual Basic.NET サンプル</u>

```
Private Sub SerialIO1_OnCommLine(ByVal sender As Object, _
ByVal args As CommCFLib.CommLineEventArgs) _
Handles SerialIO1.OnCommLine
Dim rc As ErrorCodes
Dim b As Boolean
rc = SerialIO1.GetCTS(b)
If b = True Then
```

```
System.Diagnostics.Debug.WriteLine("CTS is on")
```

```
Else
```

```
System.Diagnostics.Debug.WriteLine("CTS is off")
End If
End Sub
```

#### GetDSR

#### <u>書式</u>

GetDSR(ByRef dsr As Boolean) As ErrorCodes

### <u>パラメータ</u>

DSR ラインの状態を論理値で返します。Trueの場合にDSR はオンです。

# <u>戻り値</u>

MajorErrorCodeの値を返します。

# <u>解説</u>

DSR ラインの状態を取得します。一般的にはラインステータスが変わった時点 でOnCommNotify イベントが発生しますから このイベント中でどのラインの ステータスがどのように変化したのかを取得するためにこのメソットを使いま す。

# <u>Visual Basic.NET サンプル</u>

```
Private Sub SerialIO1_OnCommLine(ByVal sender As Object, _
ByVal args As CommCFLib.CommLineEventArgs) _
Handles SerialIO1.OnCommLine
Dim rc As ErrorCodes
Dim b As Boolean
```

```
rc = SerialI01.GetDSR(b)
If b = True Then
System.Diagnostics.Debug.WriteLine("DSR is on")
Else
System.Diagnostics.Debug.WriteLine("DSR is off")
End If
End Sub
```

#### GetRLSD

<u>書式</u>

GetRLSD(ByRef rlsd As Boolean) As ErrorCodes

<u>パラメータ</u> RLSD<sup>2</sup>の状態を論理値で返します。

<u>戻り値</u> MajorErrorCodeの値を返します。

<u>解説</u> RLSD 信号の状態を取得します。

# <u>Visual Basic.NET サンプル</u>

```
Private Sub SerialIO1_OnCommLine(ByVal sender As Object, _
ByVal args As CommCFLib.CommLineEventArgs) _
Handles SerialIO1.OnCommLine
Dim rc As ErrorCodes
Dim b As Boolean
rc = SerialIO1.GetRLSD(b)
If b = True Then
System.Diagnostics.Debug.WriteLine("RLSD is on")
Else
System.Diagnostics.Debug.WriteLine("RLSD is off")
End If
End Sub
```

#### GetRing

# <u>書式</u>

GetRing(ByRef ring As Boolean) As ErrorCodes

# <u>パラメータ</u>

Ring ラインの状態を論理値で返します。Ring 時には True を返します。

# <u>解説</u>

Ring ラインの状態を取得します。一般的にはラインステータスが変わった時点

<sup>2</sup> receive-line-single-detect

でOnCommNotify イベントが発生しますから このイベント中でどのラインの ステータスがどのように変化したのかを取得するためにこのメソットを使いま す。

### <u>Visual Basic.NET サンプル</u>

```
Private Sub SerialI01_OnCommLine(ByVal sender As Object, _
ByVal args As CommCFLib.CommLineEventArgs) _
Handles SerialI01.OnCommLine
Dim rc As ErrorCodes
Dim b As Boolean
rc = SerialI01.GetRing(b)
If b = True Then
System.Diagnostics.Debug.WriteLine("Ringing ! ")
End If
End Sub
```

#### OpenComm

#### <u>書式</u>

OpenComm() As ErrorCodes

#### <u>戻り値</u>

メジャー通信エラー・コード。エラー・コード一覧を参照してください。

# <u>解説</u>

通信ポートをオープンします。以下はサンプル・コードです。戻り値はエラー・イベントに渡される最初のパラメータ(MajorErrorCode)と同じ値です。

# <u> Visual Basic.NET サンプル</u>

```
Private Sub Form1_Load(ByVal sender As System.Object, _
ByVal e As System.EventArgs) Handles MyBase.Load
Serial101.OpenComm()
End Sub
```

#### Receive

# <u>書式</u>

Receive(ByRef Buffer As String) As ErrorCodes Receive(ByRef Buffer As String, Size As Integer) As ErrorCodes Receive(ByRef Buffer As Int16) As ErrorCodes Receive(ByRef Buffer As Int32) As ErrorCodes Receive(ByRef Buffer As Int64) As ErrorCodes Receive(ByRef Buffer As UInt16) As ErrorCodes Receive(ByRef Buffer As UInt32) As ErrorCodes Receive(ByRef Buffer As UInt32) As ErrorCodes Receive(ByRef Buffer As UInt32) As ErrorCodes Receive(ByRef Buffer As UInt64) As ErrorCodes Receive(ByRef Buffer As Single) As ErrorCodes Receive(ByRef Buffer As Double) As ErrorCodes Receive(Buffer() As Byte ) As ErrorCodes Receive(Buffer() As Byte, Size As Integer) As ErrorCodes Receive(Buffer() As Byte, Offset As Integer, Size As Integer) As ErrorCodes

# <u>パラメータ</u>

各オーバーロードにて最初のパラメータは受信するデータになります。パラメータを2個指定するタイプのオーバーロードは第2パラメータは受信するデータのサイズになります。パラメータを3個指定するタイプのオーバーロードでは第2 パラメータはオフセット、第3パラメータはサイズになります。

#### 戻り値

メジャー通信エラー・コード。エラー・コード一覧を参照してください。

# <u>解説</u>

シリアル通信により回線に送信されてきたデータを受信します。シリアル通信 に送られてくるデータは基本的にはバイト型のデータですが、プログラミング上 の利便性を考慮して.NET framework の基本的な型に変換してデータを受信 します。データを受け取る領域はこのメソッドの呼び出し以前に確保しておく必 要があります。当メソッドで指定するデータのサイズとオフセット単位はバイトに なります。受信サイズ指定または配列サイズバイト数またはデータサイズを受 信するまでブロックされます。String 型に受信する場合は回線からのデータは Shift-JIS 漢字コードと仮定して変換されます。

#### <u>Visual Basic.NET サンプル</u>

Dim buffer(10) As Byte

SerialIO1.Receive(Buffer)

# <u>Visual C#サンプル</u>

Byte [] buffer = new Byte[10]; Short rc = SeriallO1.Receive(buffer);

#### Send

#### <u>書式</u>

Send(*data* As String) As ErrorCodes Send(*data* As Int16) As ErrorCodes Send(*data* As Int32) As ErrorCodes Send(*data* As Int64) As ErrorCodes Send(*data* As Ulnt16) As ErrorCodes Send(*data* As Ulnt32) As ErrorCodes Send(*data* As Ulnt64) As ErrorCodes Send(*data* As Single) As ErrorCodes Send(*data* As Double) As ErrorCodes Send(*data* As Double) As ErrorCodes Send(*data* As Byte) As ErrorCodes Send(*data* As Byte) As ErrorCodes Send(*data* ()As Byte) As ErrorCodes Send(*data* ()As Byte) As ErrorCodes Send(*data* ()As Byte) As ErrorCodes Send(*data* ()As Byte) As ErrorCodes Send(*data* ()As Byte) As ErrorCodes

#### <u>パラメータ</u>

各オーバーロードにて最初のパラメータは送信するデータになります。配列指 定でサイズの無いオーバーロードは配列の先頭から配列の要素全てを送信し ます。配列指定でサイズとオフセット指定があるものはオフセット サイズで指 定される配列要素のみ送信します。

#### <u>戻り値</u>

メジャー通信エラー・コード。エラー・コード一覧を参照してください。

#### <u>解説</u>

データを送信します。文字列データに漢字が含まれる場合は Shift-JIS 漢字コードに変換して送信されます。

#### Visual Basic.NET サンプル

Dim rc As Integer Dim data(5) as Byte

Data(0) = 5 Data(1) = 32 Data(2) = 41 Data(3)= 42 Data(4) = 6

rc = SerialIO1.Send(data)

#### SendBreak

## <u>書式</u>

SendBreak() As ErrorCodes

# <u>戻り値</u>

メジャー通信エラー・コード、エラー・コード一覧を参照してください。

#### <u>解説</u>

通信ポートをブレーク状態にします。以下はサンプルです。ブレーク状態の解除には ClearBreak メソッドを使用します。 戻り値はエラー・イベントに渡される 最初のパラメーダ(MajorErrorCode)と同じ値です。

# <u> Visual Basic.NET サンプル</u>

Dim rc As ErrorCodes rc = SeriallO1.SendBreak

#### SetDTR

<u>書式</u> SetDTR() As ErrorCodes

<u>戻り値</u> メジャー通信エラー・コード。エラー・コード一覧を参照してください。

# <u>解説</u>

DTR ラインをオンにします。

#### SetRTS

<u>書式</u> SetRTS() As ErrorCodes

# <u>戻り値</u>

メジャー通信エラー・コード、エラー・コード一覧を参照してください。

### 解説

RTS ラインをオンにします。

#### Transmit

# <u>書式</u>

Transmit( byteDatar As Byte) As ErrorCodes

# パラメータ

送信する1文字。

# <u>戻り値</u>

メジャー通信エラー・コード。エラー・コード一覧を参照してください。

# <u>解説</u>

\ \

1文字を送信します。指定された文字は、送信バッファの先頭に置かれます。 当メソットの送信結果はトレースツールには表示されません。

# <u>Visual Basic.NET サンプル</u>

Dim rc As ErrorCodes Dim b As Byte

b = 13 rc = SerialI01.Transmit(b) ' 改行コードを送る この章ではVBMan Components for RS-232C/CFのカスタム・イベントについて 解説します。当通信コントロールでは以下のカスタム・イベントがサポートされます。

| イベント名      | 概要        |
|------------|-----------|
| CommError  | 通信エラーイベント |
| CommNotify | ライン状況イベント |
| CommRecv   | データ受信イベント |
| CommSend   | デーダ送信イベント |

# OnCommError

#### <u>書式</u>

OnCommError(ByVal sender As Object, \_ ByVal args As CommCFLib.CommErrorEventArgs)

# <u>パラメータ</u>

<u>sender</u> エラーを通知したオブジェクトへの参照。

#### <u>args</u>

エラーの詳細を通知するCommErrorEventArgs型のパラメータです。 CommErrorEventArgsにはMajorErrorCodeとMinorErrorCodeが含ま れます。これらの値を参照することで通信エラーの詳細を得ることが出来ます。 コードの詳細はAppendix-Aに記載がされています。

# <u>概要</u>

VBMan Components for RS-232C/CF は通信エラーを例外またはイベント で通知することが出来ます。イベントで通知する場合には ErrorNotifyType プ ロパティをByEvent に設定にすると上記の形式でエラーイベントが発生しま す。

#### OnCommLine

# <u>書式</u>

OnCommLine(ByVal sender As Object, \_ ByVal args As CommLineEventArgs)

# <u>パラメータ</u>

<u>sender</u>

エラーを通知したオブジェクトへの参照。

<u>Args</u>

CommLineEventArgs型のパラメータによりEventMask 値を通知します。

# <u>概要</u>

VBMan Components for RS-232C/CFはライン状況が変化した場合にイベントでユーザー・プログラムに通知します。ライン状況イベントに渡されるパラメータはイベントマスク値です。通知されるライン状況は DTR,CTS,RLSD,Ring です。

イベントマスク値は以下の値です。(16進表示)

| CTS  | 0x0008 |
|------|--------|
| DSR  | 0x0010 |
| RLSD | 0x0020 |
| RING | 0x0100 |

#### OnCommRecv

# <u>書式</u>

OnCommReceive(ByVal sender As Object, \_ ByVal args As CommReceiveEventArgs)

# <u>パラメータ</u>

<u>sender</u> エラーを通知したオブジェクトへの参照。 args

受信したデータを保持するCommReceiveEventArgs 型のデータです。バイ I配列データがメンバーの Data に保持されます。

#### 概要

プロパティNotifyRecvCharに0以外の値を設定されており、通信中にこのプロパティの設定値以上に受信バッファにデータが存在する時CommRecvイベントが発生します。このイベントにはその時点で通信バッファにあるデータがすべて渡されます。このイベントはコンポーネント内部の通信監視スレッドから呼び出されるため、このイベント内ではCloseCommメソッドを呼び出すことは出来ません。

# Visual Basic.NET サンプル

Private Sub Serial102\_OnCommReceive(ByVal sender As Object, \_
 ByVal args As CommCFLib.CommReceiveEventArgs) \_
 Handles Serial102.OnCommReceive
Dim sje = System.Text.Encoding.GetEncoding("shift-jis")
Dim s As String
s = sje.GetString(args.Data())
System.Diagnostics.Debug.WriteLine(s)
End Sub

# OnCommSend

#### <u>書式</u>

OnCommSend(ByVal sender As Object, \_ ByVal args As CommSendEventArgs)

# <u>パラメータ</u>

<u>sender</u> エラーを通知したオブジェクトへの参照。

<u>args</u> 特別な情報は保持しません。

#### <u>概要</u>

プロパティNotifySendComplete に True の値が設定されており、送信キューが空になった時に CommSend イベントが発生します。

# <u>Visual Basic.NET サンプル</u>

Private Sub SerialIO1\_OnCommSend(ByVal sender As Object, \_
 ByVal args As CommCFLib.CommSendEventArgs) \_
 Handles SerialIO1.OnCommSend
System.Diagnostincs.Debug.WriteLine("send queue is empty")
End Sub

# Appendix-A エラー・コード

# <u>メジャー・エラー・コード</u>

以下はエラー・イベント・プロシージャに通知される最初のパラメータ (MajroErrorCode部分)の説明です。CommCFLibネームスペースには ErrorCodes列挙で定義されています。

|   | ERR_OPEN                | 100 | 通信ポートがオープンできません。               |
|---|-------------------------|-----|--------------------------------|
|   | ERR_BUILD_DCB           | 101 | Data Control Blockが作成できませんでした。 |
|   | ERR_COMM_STATE          | 102 | 通信状態エラー。詳細はMinorErrorCodeを調    |
|   |                         |     | べてください。                        |
|   | ERR_NO_MEM              | 103 | メモリが不足しています。                   |
|   | ERR_BUFFER_SHORT        | 104 | 受信するキューのサイズが小さい。               |
|   |                         |     | キュー・サイズを大きくしてください。             |
| · | ERR_READ_COMM           | 105 | 通信ポートから読み込めません。                |
|   |                         |     | 詳細はMinorErrorCodeを調べてください。     |
|   | ERR_WRITE_COMM          | 106 | 通信ポー Hこ出力できません。                |
|   |                         |     | 詳細はMinorErrorCodeを調べてください。     |
|   | ERR_CLEAR_BREAK         | 107 | ブレーク状態をクリアできません。               |
|   | ERR_SET_BREAK           | 108 | ブレーク状態に移行できません。                |
|   | ERR_TRANSMIT_CHAR       | 109 | SendCharに失敗しました。               |
|   | ERR_INVALID_SIZE        | 110 | SendCharで文字列が指定されました。          |
|   | ERR_NOT_OPEN            | 111 | 通信ポートがオープンしていません。              |
|   | ERR_ALREADY_OPEN        | 112 | 2度通信ポートのオープンを試みました。            |
|   | ERR_INVALID_DEVICE_NAME | 113 | 通信ポートの指定が不正です。                 |
|   | ERR_FLUSH_COMM          | 114 | 通信キューの廃棄に失敗しました。               |
|   | ERR_RECV_TIMEOUT        | 115 | 受信タイムアウト                       |
|   | ERR_CREATE_EVENT        | 116 | イベントの作成に失敗しました。                |
|   | ERR_RECV_LENGTH_TOO_LO  | 117 | RecvString メソッドへの パラメータが 大きすぎま |

| NG                      |     | す。                           |
|-------------------------|-----|------------------------------|
| ERR_THREAD              | 118 | スレッドの作成に失敗しました。              |
| ERR_CLEAR_DTR           | 119 | DTRのクリアに失敗しました。              |
| ERR_SET_DTR             | 120 | DTR ラインをセットできません。            |
| ERR_CLEAR_RTS           | 121 | RTSラインをクリアできません。             |
| ERR_SET_RTS             | 122 | RTSラインをセットできません。             |
| ERR_GET_MODEM_STATUS    | 123 | モデムの状態を取得することに失敗しました。        |
| ERR_COMM_LINE           | 124 | ライン状態を取得することに失敗しました。         |
| ERR_IN_TRANSFER         | 125 | ファイル転送中です。                   |
| ERR_NOT_IN_TRANSFER     | 126 | ファイル転送中ではありません。              |
| ERR_SEND_TIMEOUT        | 127 | 送信タイムアウトです。                  |
| ERR_TYPE_INVALID        | 128 | Byte型の配列を指定してください。また指定す      |
|                         |     | るByte型の配列は 1次元のみ指定可能です。      |
| ERR_NO_DATA             | 129 | Receiveメソッドの呼び出し時点で通信バッファ    |
|                         |     | にはデータが存在しませんでした。             |
| ERR_SHOULD_BE_8_BITS    | 130 | X-MODEM通信のメソッドが呼び出されました      |
|                         |     | が、ByteSizeプロパティが7Bit設定になっていま |
|                         |     | す。X-MODEM通信では8Bit設定が必要です。    |
| ERR_INVALID_ARRAY_SIZE  | 131 | オフセットやサイズ指定のあるメソッドにおいて、      |
|                         |     | 配列サイズを超えてオフセットサイズ指定され        |
|                         |     | ています。                        |
| ERR_NO_EVENT_HANDLER_FO | 132 | ファイル転送終了イベントが発生していますが、       |
| R_TRANSFER_END_EVENT    |     | イベントハンドラーの定義がありません。          |
| ERR_INCORRECT_STREAM_CR | 133 | ストリームを参照しましたが通信インスタンスが       |
| EATION                  |     | 生成されていないようです。                |
| ERR_NO_EVENT_HANDLER_FO | 134 | 受信イベントが発生していますがイベントハンド       |
| R_RECV_EVENT            |     | ラーの定義がありません。                 |
| ERR_NO_EVENT_HANDLER_FO | 135 | 送信完了イベントが発生していますがイベントハ       |
| R_SEND_EVENT            |     | ンドラーの定義がありません。               |

| ERR_CLOSE               | 136 | 通信ポートクローズ時のエラーです。           |
|-------------------------|-----|-----------------------------|
| err_port_is_unavailable | 137 | 通信可能なポートが見つかりませんでした。        |
| ERR_CLEARE_COMM_ERROR   | 138 | ClearComm Error AP実行の戻り値がエラ |
|                         |     | ーとなっています。詳細はMinorErrorCodeに |
|                         |     | あります。                       |

# <u>マイナー・エラー・コード</u>

エラー・イベント・プロシージャに通知される2番目のパラメータはGetLastError API からの戻り値です。エラーの詳細はマイクロソフトWin32SDKのドキュメント等を参 照してください。VS.NET 2003ではツールから「エラールックアップ」で詳細が検索で きます。Win32 SDK等の資料はMicrosoft Developer Network (MSDN)より入 手できます。

# Appendix-B トラブルシューティング

ここでは VBMan Components for RS-232C/CF を使って PocketPC または Windows CE.NET 向けアプリケーションを開発する場合に多く発生するトラブルに ついての解決方法を記述します。最新の情報、追加情報につきましてはテクナレッ ジのサポートweb をご参照ください。URL は以下になります。

http://www.techknowledge.co.jp/techinfo.html

#### エミュレータの COM ポート設定方法について

Windows CE 開発ツールに添付されているエミュレータでは COM ポー Hc関して 不具合があり、以下の Microsoft Knowledge Base にて公開されています。

http://support.microsoft.com/kb/230756/ja

弊社で VS.NET 2003 に添付されるPocket/Windows CE 用のエミュレータで試したところ、COM ポートをひとつアサインするだけであれば問題なく動作することは確認できました。

以下は VS.NET 2003 での COM ポート指定方法です。

PC 側の COM ポートの空いていることを確認します。他の通信に使われてい ないことを確認してください。 実行中のエミュレータがあれば停止します。このとき、状態の保存は選択しな いで、完全にシャットダウンします。 VS.NET 2003 の「ツール」メニューから オプション」を選択します。 オプションダイアログの右のツリーから デバイスツール」を選択します。 さらに デバイス」のサブ・ツリーを選択します。

| 🗀 環境                                                                                                    | デバイスを表示するブラット                                                | デバイスを表示するブラットフォーム(比)  |         |               |  |  |
|----------------------------------------------------------------------------------------------------|--------------------------------------------------------------|-----------------------|---------|---------------|--|--|
| <ul> <li>⇒ ソース管理</li> <li>⇒ デキスト エディタ</li> <li>⇒ HTNL デザイナ</li> <li>⇒ Windows フォーム デザイナ</li> <li>⇒ XNL デザイナ</li> <li>⇒ XNL デザイナ</li> <li>⇒ マームマーン</li> </ul> | Pocket PO                                                    |                       |         |               |  |  |
|                                                                                                    | デバイスの2                                                       |                       |         |               |  |  |
|                                                                                                    | Pocket PC 2002 <u>13</u> ,    <br>Redeat PC 2002 <u>13</u> , |                       |         | 名前を付けて保存(空)   |  |  |
|                                                                                                    | TORRE OF THE                                                 |                       | 市(F2(D) |               |  |  |
| オデバイス ツール<br>全般                                                                                                    |                                                              |                       |         | 1885(2)       |  |  |
| テバッグ<br>プロジェクト                                                                                                    | 于四个人名图》                                                      | Pocket PC 2002 IR11-5 | =       |               |  |  |
|                                                                                                    | トランスポート(①):                                                  | 1216-320              |         | 構成の           |  |  |
|                                                                                                    | スタートアップサーバー(E)                                               | コミュレージョン スタートアップ プロノ  | •       | <b>爆成(</b> ①. |  |  |

ご利用のプラットフォームとデバイスを選択して「スタートアップサーバー」の右の 構成」を選択します。

「エミュレーダ設定の構成」ダイアログで「ハードウェア」タブを選択します。

| か理ハードウェア プラ・<br>閉発ワークステーション   | ットフォームで見つかったハー<br>のハードウェアに割り当てて | ードウェアをエミュレートするには、<br>こください。 | 、そのハードウェアを |
|-------------------------------|---------------------------------|-----------------------------|------------|
| ·リアル ポート 1( <u>1</u> ):       | なし                              |                             | •          |
| <b>/リアル ポート 2(<u>2</u>)</b> : | COM1                            |                             | <b>•</b>   |
| ペラレル ポート( <u>P</u> ):         | LPT1                            |                             | •          |
|                               |                                 |                             |            |

シリアルポート1(1):に指定した場合は動作しないこともあるようです。弊社ではシリアルポート2(2):に COM ポートを指定したところ通信が可能でした。

# 開発したアプリケーションのインストールに含めるファイルはどれか?

VBMan Components for RS-232C/CF を使って開発されたアプリケーション を配 布するセットアップには CommCFLib.DLL が自動的に CAB ファイル に設定されま す。他にシリアル通信コンポーネン トが動作するために必要なファイルはありませ ん。

# ポート数の上限について

VBMan Components for RS-232C/CFではPort は COM1 ~ COM20 まで定 義 されていますがこの ポート全てを同時に動作させることは Pocket PC/Windows CE のハードウェアでは不可能と思われます。Win32 版とのコンパ チビリティから定義可能なポート上限を設定しています。RS-232C ポート以外にも USB や BlueTooth デバイスが COM ポートにマップされることを考慮して多くのポ ートを定義可能としています。

#### シリアル通信

パーソナルコンピュータは、外部と通信するために、通常2種類の1/Oポートを 備えています。一つは、モデムを使った通信に利用するシリアルポートで、もう 一つは、プリンタとの接続に使うパラレルレポートです。

シリアルポー Hは、1本の線を使って1ビットずつ送受信するので、ビットデバイ スと呼ばれます。ビットデバイスは、同じ情報を送るのにバイトデバイスの8倍 の時間が必要ですが、2~3ほんの先からなる安価なケーブルを使える利点 があります。実際、双方向通信に必要なのは、送信用、受信用、接地用の3本 だけです。

#### 双方向通信

双方向通信には、半二重方式と全二重方式があります。半二重方式は、デー タを双方向に送りますが、送信中には受信が、また受信中には送信ができま せん。半二重方式は、モデム間の通信方式としてよく使われます。全二重方式 は、送信しながら同時に受信もできる方式です。コンピュータのシリアルポート は全二重方式を採用しており、送信と受信には別の線を使います。1つの回線 で全二重通信をサポートしているモデムもあります。

双方向通信のほかに、データを一方方向にしか送信できない単方向通信があ ります。これは最も単純な通信方式で、端末は受信専用、ホス Hは送信専用と して働きます。パラレルプリンタポートでは、コンピュータからプリンタに一方的 にデータを送るだけなので、この方式を採用しています。

#### スタートビットとストップビット

非同期通信でデータを送る時は、データビットの前後にスタートビットとストップ ビットを送信します。データビット長は5、6、7または8ビットに設定します。送 信側と受信側は、スタートビットとストップビットのタイミングと同様に、このデー タビット長も合わせる必要があります。

データビット長を7ビットにすると、127以上のASC コートは送ることができま せん。5ビットでは、最高でも31までのASC コートに制限されます。データビ ットに続いて送信するストップビットの値は1(マーク状態)で、直前のビットの値 が 1でも、この値は正しく検出されます。なお、ストップビット長は 1、1.5、2ビットのいずれかに設定します。

#### パリティビット

パリティビットは、転送中に生じた誤りを検出するためのもので、データビットとストップビットの間に挿入します。

このパリティビットは、データビット中のマーク状態(値が1)の数が偶数か奇数 かを1ビットで表します。パリティには、マーク状態が偶数個の時にパリティビットの値を0にする偶数パリティと、奇数個のときに値を0にする奇数パリティが あります。例えば、偶数パリティを選択すると、データ0110011のパリティビット は0になり、データ11010110のパリティビットは1になります。

パリティビットを使った誤り検出は、完全なものではありません。1ビットの誤り は検出できますが、ビット誤りが遇数個 (例えば、値 1のビット2個を値 0として 誤って受信した時 )あれば、検出できません。また、パリティビットは、誤りを検 出するだけで訂正することはできません。

#### フロー制御

シリアルデータの場合、データは連続して送信側から受信側へ送られます。受信したデータは、直ちに読み取らなければなりません。読み取る前に次のデータが到着すると、直前のデータが失われてしまうからです。そこで、受信したデ ータを読み取るまでの間、受信バッファにデータを保存します。これにより、デ ータを受信してから読み取るまで時間に余裕ができるので、データ受信中に別 の処理を実行できるようになります。

受信バッファをメモリに割り当てたり、受信バッファにデータを読み込んだりす るのは、通信ソフトです。バッファにデータを書き込む速さよりも通信ソフトがデ ータを読む速さの方が遅いと、バッファはすぐに一杯になり、その後に受信す るデータはすべて失われます。そこで、受信バッファが一杯になった時は、シグ ナルを送って送信を停止し、受信バッファが空いてから再びシグナルを送って 送信を再開します。このシグナルのやり取りをハンドシェークと呼び、ハンドシ ェークを使ってデータの流れを調整することをフロー制御といいます。

**RS - 232Cインタフェース** 

RS - 232C の"RS"は標準仕様(Recommend Standard)を意味します。また、"232"は標準仕様の認識番号で、"C"はその標準仕様の最新版であることを表しています。大部分のコンピュータのシリアルポートはRS-232C に準拠しています。RS-232C は 25 ピンの"D"コネクタ (そのうち 22 ピンを使用)を使うことになっています。しかし、ほとんどのピンはパーソナルコンピュータ間の通信に必要ないので、最近では 9 ピンのコネクタがよく使われます。

# VBMan Components for RS-232C/CF 調查依頼

以下の調査依頼フォームをコピーム 必要事項を記入してユーザー・サポートまでフ ァックスまたは、同様の項目を記入してインターネットでメールしてください。折り返し 担当者が技術サポートの連絡を差し上げます。申し訳ありませんが電話によるサポ ー トは受け付けておりません。ご了承ください。

|  | 日付         |          |                 |    |
|--|------------|----------|-----------------|----|
|  | 会社名        |          |                 |    |
|  | 登録ユーザー名    |          |                 |    |
|  | 製品シリアル番号   |          |                 |    |
|  | 電話番号       |          |                 |    |
|  | ファックス番号    |          |                 |    |
|  | メール・アドレス   |          |                 |    |
|  | 使用パソコン機種   |          |                 |    |
|  | 接続デバイス     |          |                 |    |
|  | OSとバージョン   |          |                 |    |
|  | 言語とバージョン   |          |                 |    |
|  | お問合わせ内容、問題 | 記述など、具体的 | っに再現可能な様にご記入くだる | 当し |
|  |            |          |                 |    |
|  |            |          |                 |    |
|  |            |          |                 |    |
|  |            |          |                 |    |
|  |            |          |                 |    |
|  |            |          |                 |    |
|  |            |          |                 |    |
|  |            |          |                 |    |
|  |            |          |                 |    |
|  |            |          | Γ               |    |
|  | 添付資料       |          |                 |    |

VBMan Components for RS-232C/CF version 5.10

マニュアル第1版 2005年5月31日 第1刷発行

版権・著作 株式会社テクナレッジ

Printed In Japan